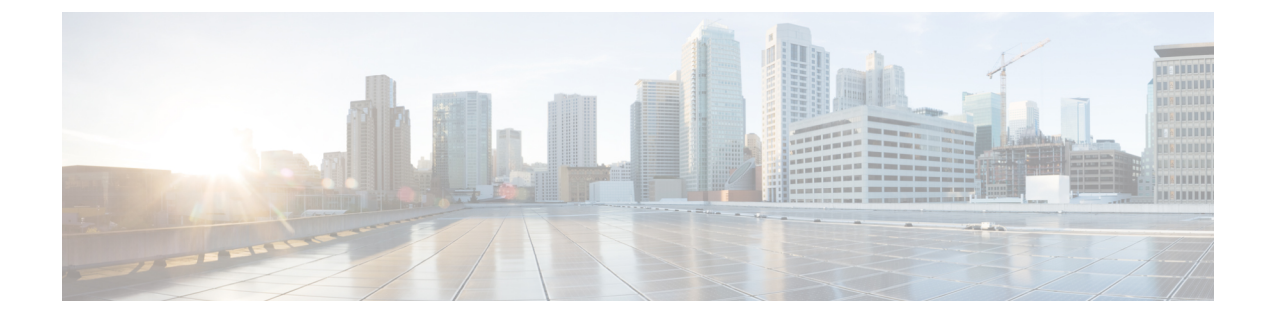

# GCP에서 Firepower Threat Defense Virtual 인스 턴스 액세스

구축 중에 SSH(포트 22를 통한 TCP 연결)를 허용하는 방화벽 규칙을 이미 활성화했는지 확인합니다. 자세한 내용은 GCP에서 FTDv 인스턴스 생성를 참조하십시오.

이 방화벽 규칙은 FTDv 인스턴스에 대한 액세스를 활성화하고 다음 방법을 사용하여 해당 인스턴스 에 연결할 수 있도록 합니다.

- 외부 IP
  - 기타 SSH 클라이언트 또는 서드파티 도구
- 시리얼 콘솔
- Gcloud 명령줄

더 자세한 내용은 Google 문서 Connecting to instances를 참조하십시오.

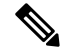

- 참고 Day0 컨피그레이션을 추가하지 않을 경우 기본 자격 증명(사용자 이름: admin, 비밀번호: Admin123) 을 사용하여 FTDv 인스턴스에 로그인할 수 있습니다. 최초 로그인 시에 프롬프트가 표시되어 비밀번 호를 설정할 수 있습니다.
  - 외부 IP를 사용해서 FTDv 인스턴스 연결, 1 페이지
  - 시리얼 콘솔을 사용하여 FTDv 인스턴스에 연결, 3 페이지
  - Gcloud를 사용하여 FTDv 인스턴스에 연결, 3 페이지

## 외부 IP를 사용해서 FTDv 인스턴스 연결

FTDv 인스턴스는 내부 IP와 외부 IP로 할당됩니다. 외부 IP를 사용해서 FTDv 인스턴스에 액세스할 수 있습니다.

프로시저

- 단계1 GCP 콘솔에서 Compute Engine(컴퓨팅 엔진) > VM instances(VM 인스턴스)를 선택합니다.
- 단계2 FTDv 인스턴스 이름을 클릭하여 VM 인스턴스 세부 정보 페이지를 엽니다.
- 단계3 Details(상세정보) 탭 아래에서 SSH 필드를 위한 드롭 다운 메뉴를 엽니다.
- 단계4 SSH 드롭 다운 메뉴에서 원하는 옵션을 선택합니다.

다음 방법을 사용해서 FTDv 인스턴스에 연결할 수 있습니다.

• 기타 SSH 클라이언트 또는 서드파티 도구 - 더 자세한 내용은 Google 문서 Connecting using third-party tools을 참조하십시오.

### SSH를 사용해서 FTDv 인스턴스 연결

Unix 스타일 시스템에서 인스턴스에 연결하려면 SSH를 사용하여 FTDv 인스턴스에 로그인합니다.

프로시저

단계1 다음 명령을 사용해서 파일 권한을 설정해서 본인만 파일을 읽을 수 있도록 합니다.

#### \$ chmod 400 <private\_key>

여기서 각 항목은 다음을 나타냅니다.

<private\_key>는 액세스하고자 하는 인스턴스에 연결된 개인 키를 포함하고 있는 파일의 전체 경 로와 이름입니다.

단계2 다음 SSH 명령을 사용해서 인스턴스에 액세스합니다.

#### \$ ssh -i <private\_key> <username>@<public-ip-address>

여기서 각 항목은 다음을 나타냅니다.

<private\_key>는 액세스하고자 하는 인스턴스에 연결된 개인 키를 포함하고 있는 파일의 전체 경 로와 이름입니다.

<username>은 FTDv 인스턴스를 위한 사용자 이름입니다.

<public-ip-address>는 콘솔에서 가져온 인스턴스 IP 주소입니다.

### 시리얼 콘솔을 사용하여 FTDv 인스턴스에 연결

프로시저

- 단계1 GCP 콘솔에서 Compute Engine(컴퓨팅 엔진) > VM instances(VM 인스턴스)를 선택합니다.
- 단계2 FTDv 인스턴스 이름을 클릭하여 VM 인스턴스 세부 정보 페이지를 엽니다.
- 단계3 Details(세부사항) 탭에서 Connect to serial console(시리얼 콘솔에 연결)을 클릭합니다.

자세한 내용은 Google 문서 Interacting with the serial console을 참조하십시오.

### Gcloud를 사용하여 FTDv 인스턴스에 연결

프로시저

- 단계1 GCP 콘솔에서 Compute Engine(컴퓨팅 엔진) > VM instances(VM 인스턴스)를 선택합니다.
- 단계2 FTDv 인스턴스 이름을 클릭하여 VM 인스턴스 세부 정보 페이지를 엽니다.
- 단계3 Details (세부 사항) 탭에서 SSH 필드의 드롭 다운 메뉴를 클릭합니다.
- 단계 4 View gcloud command(gcloud 명령 보기) > Run in Cloud Shell(클라우드 셸에서 구동)을 클릭합니다.

클라우드 셸 터미널 창이 열립니다. 더 자세한 내용은 Google 문서 gcloud command-line tool overview 그리고 gcloud compute ssh를 참조하십시오.

GCP에서 Firepower Threat Defense Virtual 인스턴스 액세스